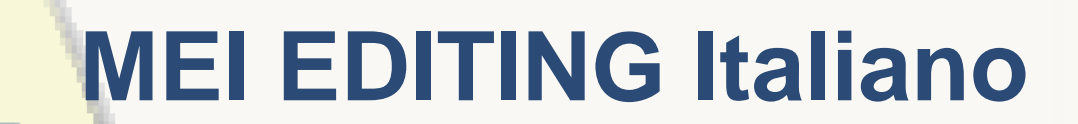

# **Cristina Dondi**

CERL 2014

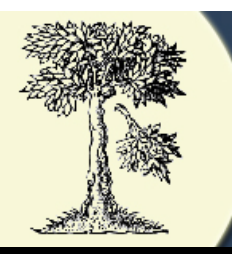

Numero di ISTC ia00089000

Una volta che si è identificata l'edizione, cliccando "aggiungi un nuovo esemplare" si entra nel gestionale.

Di seguito si mostra il gestionale dell'esemplare della Biblioteca Univ. di Padova

#### Aegidius (Columna) Romanus Autore: Titolo: De regimine principum. Ed: Oliverius Servius Dati di stampa: Venice : Simon Bevilagua, 9 July 1498 ancora... Esemplari Brescia, Biblioteca Queriniana [Brescia C] (IT) Modifica | Esporta Segn. di colloc .: Inc.G.IV.17 Id. dell'esemp.: 02003440 ancora... Bergamo, Biblioteca Angelo Mai [Bergamo C] (IT) Modifica | Esporta Segn. di colloc.: Inc. 4.293 precedente segnatura: 'P.I.17' Id. dell'esemp.: 02007152 ancora... Padova, Biblioteca Universitaria [Padova U] (IT) Modifica | Esporta Segn. di colloc .: Sec. XV 959/1 Tertullianus, Quintus Septimus Florentius: Apologeticus contra gentes. - Venice, [not after 1494] Rilegato con: Id. dell'esemp.: 02008198

| Co                                               | NSORTIUM <i>of</i> European Research Libraries               |  |
|--------------------------------------------------|--------------------------------------------------------------|--|
| Salva il record Nuova prov                       | enienza Cancella l'esemplare Cancella le modifiche           |  |
| Esemplare III Provenie                           | enza 1 III Provenienza 2 III Provenienza 3 III Provenienza 4 |  |
| Descrizione generale dell'e                      | semplare                                                     |  |
| ID dell'esemplare:                               | 02008198 Tipo: c                                             |  |
|                                                  | Generatore del record: Regione Veneto-Padua                  |  |
| Lingua della descrizione:                        | ita                                                          |  |
| Gruppo di records:                               |                                                              |  |
| No. ISTC:                                        | ia00089000                                                   |  |
| Biblioteca:                                      | Padova, Biblioteca Universitaria [Padova U]                  |  |
| Fondo:                                           |                                                              |  |
| Nazione:                                         | IT use ISO 3166 codes                                        |  |
| Segnatura di collocazione:                       | Sec. XV 959/1                                                |  |
| Note su proprietà / segnatura o<br>collocazione: | li<br>.4                                                     |  |

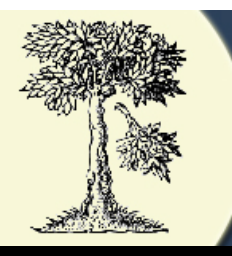

Basta digitare il numero ISTC per recuperare i dati bibliografici di un'altra edizione rilegata insieme a quella che si sta descrivendo

| Rilegato con:                        | Titolo:                                           |
|--------------------------------------|---------------------------------------------------|
|                                      | Apologeticus contra gentes                        |
|                                      | Autore:                                           |
|                                      | Tertullianus, Quintus Septimus Florentius         |
|                                      | Dati di stampa:                                   |
|                                      | Venice ; not after 1494                           |
|                                      | ID dell'esemplare:                                |
|                                      | No. ISTC:                                         |
|                                      | it00117000                                        |
|                                      | 🗘 Aggiungi un'opera rilegata con questo esemplare |
|                                      | 🕂 Aggiungi una nota generale sull'esemplare       |
|                                      | Note sulla storia dell'esemplare                  |
| Note sulla descrizione<br>materiale: | h.                                                |
| Misure del foglio:                   | Altezza in mm: 309 Larghezza in mm: 203           |
| Note sui materiali:                  |                                                   |
| Materiali (libro):                   | carta 🔻                                           |
| Materiali (tavole):                  | non identificato 👻                                |
|                                      |                                                   |
| Filigrana:                           | presente •                                        |
|                                      | 🕂 Inserisci una riproduzione digitale             |
|                                      | Aggiungi un altro repertorio bibliografico        |
|                                      | Aggiungi nota del catalogatore                    |
| Bibliografia:                        | Avanzamento della rilevazione Seleziona 🔹         |
|                                      |                                                   |

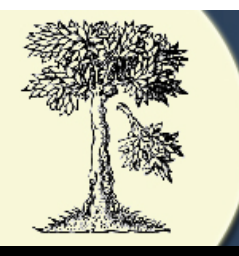

Es Es

Cliccare "Nuova Provenienza" poi "Provenienza 1" per cominciare a inserire a dati di provenienza, in ordine cronologico (i blocchi di provenienza posso comunque essere modificati).

Digitando il nome del luogo ed azionando la lente si attiva la ricerca del luogo nel Cerl Thesaurus (CT). Selezionando il luogo, il numero CT apparira'

automaticamente.

| Esemplare Prover         | nienza 1 Provenienza 2 Provenienza 3 Provenienza 4                                                                                                    |
|--------------------------|----------------------------------------------------------------------------------------------------|
| Provenienza              |                                                                                                    |
| Posizione nella sequenza | 1                                                                                                    |
| Situazione dell'editing: | Attendibilità dei dati:<br>Verificata -                                                                                                    |
|                          | Fonte:<br>☑ libro in mano<br>□ bibliografia/repertori<br>□ catalogo della biblioteca<br>□ catalogo di vendita/asta/antiquariato<br>□ catalogo a schede/accessioni/catalogo storico<br>□ sconosciuto/altro |
| Luogo:                   | Nome di Luogo:<br>Venezia<br>CERL Thesaurus ID:<br>cnl00006586<br>Note:                                                                                                    |
| Nazione:                 | Codice zona:<br>e-it Seleziona<br>Note:                                                                                                    |
| Epoca:                   | Inizio:<br>15 secolo ▼ ultima decade ▼<br>Fine:<br>16 secolo ▼ sconosciuto decade ▼                                                                                                    |
|                          | Noto-                                                                                                    |

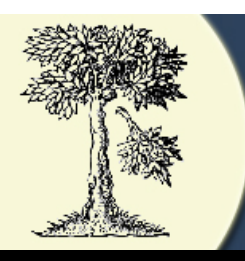

Digitare il nome del possessore e attivare la lente per la ricerca in CT:

Se il possessore cercato appare fra quelli elencati, selezionarlo, aspettare L'OK

Cancellare il nome, alla richiesta "cancellare record" cliccare NO. Poi riscrivere il nome e attivare la lente: ora dovrebbe comparire il nome appena creato.

| Nazione:                    | Codice zona:                                                       |  |  |  |  |
|-----------------------------|--------------------------------------------------------------------|--|--|--|--|
|                             | e-it Seleziona                                                     |  |  |  |  |
|                             | Note:                                                              |  |  |  |  |
|                             |                                                                    |  |  |  |  |
|                             |                                                                    |  |  |  |  |
| Epoca:                      | Inizio:                                                            |  |  |  |  |
|                             | 15 secolo 🔹 ultima decade 💌                                        |  |  |  |  |
|                             | Fine:                                                              |  |  |  |  |
|                             | 16 secolo 🔹 sconosciuto decade 🝷                                   |  |  |  |  |
|                             | Note:                                                              |  |  |  |  |
|                             |                                                                    |  |  |  |  |
|                             |                                                                    |  |  |  |  |
| Possessore (Persona):       | Nome:                                                              |  |  |  |  |
|                             | Mocenigo, Andrea                                                   |  |  |  |  |
|                             | Estremi biografici:                                                |  |  |  |  |
|                             | 14? - 1513                                                         |  |  |  |  |
|                             | Sesso:                                                             |  |  |  |  |
|                             | maschile 👻                                                         |  |  |  |  |
|                             | Stato:                                                             |  |  |  |  |
|                             | ecclesiastico 🔻                                                    |  |  |  |  |
|                             | Professione:                                                       |  |  |  |  |
|                             | Chierico 👻                                                         |  |  |  |  |
|                             | Altre informazioni:                                                |  |  |  |  |
|                             | Protonotario apostolico, fu a capo della badia di San Michele in ( |  |  |  |  |
|                             | CERL Thesaurus ID:                                                 |  |  |  |  |
|                             | cnp01444325                                                        |  |  |  |  |
|                             | Funzione:                                                          |  |  |  |  |
|                             | Possessore precedente 💌                                            |  |  |  |  |
|                             | 4 Aggiungi Possessore (Persona)                                    |  |  |  |  |
| Possessore (istituto/ente): | Denominazione:                                                     |  |  |  |  |
|                             | 0.                                                                 |  |  |  |  |

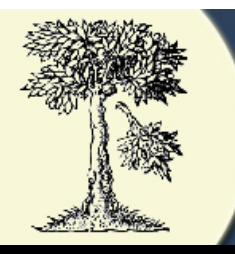

Se il possessore cercato non appare fra quelli elencati, cliccare su "crea un nuovo record CT" e dare l'OK

| Place:          | Place Name:                                                                                                    |
|-----------------|----------------------------------------------------------------------------------------------------|
|                 | Albenga                                                                                                    |
|                 | CERI Thesaurus Id                                                                                                    |
|                 | cnl00006704                                                                                                    |
|                 | Note:                                                                                                    |
|                 |                                                                                                    |
|                 |                                                                                                    |
|                 |                                                                                                    |
| Geogr. Area:    | A CERL Thesaurus                                                                                                    |
|                 | 7                                                                                                    |
|                 | N Common una Liter                                                                                                    |
|                 | Sorry, no mits                                                                                                    |
|                 | There are no records matching your query in the CERL Thesaurus. You may try the CERL Thesaurus web interface for more elaborate |
|                 | search options of cack here to create a new C1 entry.                                                                           |
| Time Period:    | e la la la la la la la la la la la la la                                                                                        |
|                 | UK UK                                                                                                    |
|                 | E                                                                                                    |
|                 | 15th century    Please choose decade                                                                                            |
|                 | Note:                                                                                                    |
|                 |                                                                                                    |
|                 |                                                                                                    |
|                 |                                                                                                    |
| Owner (Person): | Name:                                                                                                    |
|                 | Pammoleo                                                                                                    |
|                 | Biographical Dates:                                                                                                    |
|                 |                                                                                                    |
|                 | Conter                                                                                                    |
|                 | Gender.                                                                                                    |

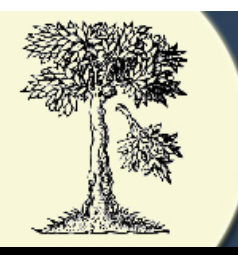

Digitare "p" per nome di persona oppure "c" per nome di istituzione.

| Place Name:          |                     |                       |
|----------------------|---------------------|-----------------------|
| Cervo                | Q                   |                       |
| CERL Thesaurus Id:   |                     |                       |
|                      |                     |                       |
| Note:                |                     |                       |
| Province of Imperia, | Liguria             |                       |
|                      |                     |                       |
|                      |                     |                       |
| Area Code:           |                     | p for personal owner  |
| e-it                 | Select              | c for corporate owner |
| Note:                |                     |                       |
|                      |                     |                       |
|                      |                     |                       |
|                      |                     | Calicer               |
| Start                |                     |                       |
| 15th century •       | Please choose decad | e 🔻                   |
| End:                 |                     |                       |
| 15th century -       | Please choose decad | e 🔻                   |
| Note:                |                     |                       |
|                      |                     |                       |
|                      |                     |                       |
|                      |                     |                       |
| Name:                |                     |                       |
| Thomas Mielie        |                     | 0                     |
| rhomas viaiis        |                     | N N                   |

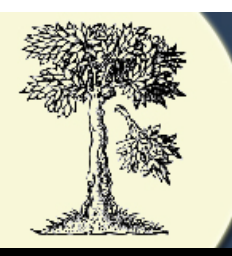

Compilare la scheda con: Cognome Nome Altri attributi (Conte di....) Date (testo libero) Data di nascita Data di morte (in mancanza un floruit) Note

| Cervo               |               | 9                                        |
|---------------------|---------------|------------------------------------------|
| CERL Thesaurus Id:  |               | CERL Thesaurus                           |
| Note:               | Name:         | Last Name:                               |
| Province of Im      |               |                                          |
|                     |               | First Name:                              |
| Area Code:          |               | Addition to the Name (Filing Qualifier): |
| e-it                |               |                                          |
| Note:               | Biogr. Dates: | Free Text:                               |
|                     |               | Date of Birth (4 digits):                |
| Start               |               |                                          |
| 15th century        |               | Date of Death (4 digits):                |
| End:                |               |                                          |
| 15th century        | Ganaral Nota: | Language (2 latter code):                |
| Note:               | General Note. | Danga ong                                |
|                     |               |                                          |
|                     |               | lext of Note:                            |
|                     |               |                                          |
| Name:               |               |                                          |
| Thomas Vialis       |               |                                          |
| Biographical Dates: |               | h.                                       |
|                     |               | Submit Cancel                            |
| Gender:             |               |                                          |

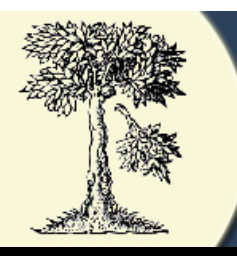

In questa maniera si è generato un nuovo record di provenienza in CT

| Place Name:                                                                                                    |  |
|----------------------------------------------------------------------------------------------------|--|
| Cervo S                                                                                                    |  |
| CERL Thesaurus Id:                                                                                                    |  |
|                                                                                                    |  |
| Note:                                                                                                    |  |
| Province of Imperia, Liguria                                                                                                    |  |
| CERL Thesaurus<br>The following record has been saved to the CERL Thesaurus:                                                                                                    |  |
| <pre>#0RL 00000nz 22000003 45 #100 \$a20101015xmuly50 ba #001 cmp?8 #200 0\$aVialis\$bThomas\$r15 century #340 00\$8eng\$a1487 #300 0\$8eng\$abrother of Augustinus and nephew of Peregrinus Vialis, of Cervo, near Imperia, Liguria #998 \$a20131124\$b21:05:11\$cmeieditor Please close this window and retype the name into the "Name:" or "Place Name:" field in</pre> |  |
| N<br>ОК                                                                                                    |  |
| h.                                                                                                    |  |
| Name:<br>Thomas Vialis                                                                                                    |  |
| Biographical Dates:                                                                                                    |  |
| Gender:                                                                                                    |  |

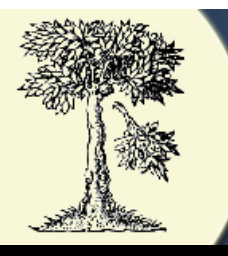

|                                        | Aggiungi Possessore (Istituto/Ente)                                                                                                    |
|----------------------------------------|----------------------------------------------------------------------------------------------------|
| Tipologia del segno di<br>provenienza: | annotazione manoscritta 👻                                                                                                    |
| Note sulla provenienza:                | Sul verso dell'ultima carta della seconda<br>opera rilegata nel volume: 'Reverendus dominus<br>Andreas Mocenicus prothonotarius pro animae<br>suae salute Divi Georgii Maioris coenobio<br>dicavit, signatus 115' |
|                                        | Modalità di acquisizione del volume: sconosciuta                                                                                                    |
| Note sulla legatura                    |                                                                                                    |
| Datazione della legatura               | Seleziona il secolo 👻                                                                                                    |
| Tipologia della legatura               | seleziona: 💌                                                                                                    |
| Materiale degli assi                   | seleziona: 🔻                                                                                                    |
| Materiale di copertura                 | seleziona: 👻                                                                                                    |
| Borchie e cantonali                    | seleziona: 🔻                                                                                                    |
| Condizione della legatura              | seleziona:                                                                                                    |
| Indicazione del titolo                 | seleziona:                                                                                                    |
| Impressioni con ferri                  | seleziona: 🔻                                                                                                    |
| Tagli                                  | seleziona: 🔻                                                                                                    |
| Scripta sui tagli                      | seleziona: 🔻                                                                                                    |
| Tagli goffrati                         | Seleziona: •                                                                                                    |
| Note sulla decorazione:                | į.                                                                                                    |

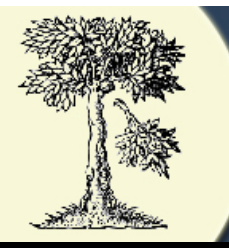

|                          | 🗱 🔍 🦱                                                                                                    |
|--------------------------|----------------------------------------------------------------------------------------------------|
| Salva il record Nuova pr | ovenienza Cancella l'esemplare Cancella le modifiche                                                                                                    |
| Esemplare III Proven     | nienza 1 🗍 Provenienza 2 🗍 Provenienza 3 🗍 Provenienza 4                                                                                                    |
| Provenienza              |                                                                                                    |
| Posizione nella sequenza | 2                                                                                                    |
| Situazione dell'editing: | Attendibilità dei dati:<br>Verificata                                                                                                    |
|                          | Fonte:<br>Ibro in mano<br>bibliografia/repertori<br>catalogo della biblioteca<br>catalogo di vendita/asta/antiquariato<br>catalogo a schede/accessioni/catalogo storico<br>sconosciuto/altro |
| Luogo:                   | Nome di Luogo: Venezia CERL Thesaurus ID: cnl00006586 Note:                                                                                                    |
|                          | h.                                                                                                    |
| Nazione:                 | Codice zona:<br>e-it Note:                                                                                                    |
|                          | i.                                                                                                    |
| Epoca:                   | Inizio:<br>16 secolo     sconosciuto decade                                                                                                    |

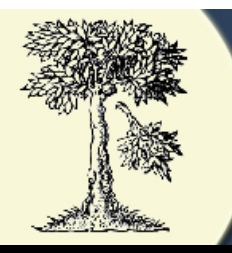

| Esempio di<br>Possessore ENTE       Monastero di San Giorgio Maggiore «Venise, Italie»         Esterni cronologici di esistenza:       9882-1806         9182-1806       9182-1806         9182-1806       9182-1806         9182-1806       9182-1806         9182-1806       9182-1806         9182-1806       9182-1806         9182-1806       9182-1806         9182-1806       9182-1806         9182-1806       9182-1806         9182-1806       9182-1806         9182-1806       9182-1806         9182-1806       9182-1806         9182-1806       9182-1806         9182-1806       9182-1806         9182-1806       9182-1806         9182-1806       9182-1806         9182-1806       9182-1806         9182-1806       9182-1806         9192-1806       9182-1806         9192-1806       9182-1806         9192-1806       9192-1806         9192-1806       9192-1806         9192-1806       9192-1806         9192-1806       9192-1806         9192-1806       9192-1806         9192-1806       9192-1806         9192-1806       9192-1806                                                                                                    |                 | Possessore (istituto/ente):                                                                                                    | Denominazione:                                                       |   |
|----------------------------------------------------------------------------------------------------|-----------------|----------------------------------------------------------------------------------------------------|----------------------------------------------------------------------|---|
| Esempio di<br>Possessore ENTE                                                                                                    |                 |                                                                                                    | Monastero di San Giorgio Maggiore <venise, italie=""></venise,>      |   |
| Possessore ENTE       Stato:<br>ecclesiastico •<br>Tipologia         Situto religioso       •         Atte informazioni:<br>monastero benedettino: G. Ravegnani, 'Le biblioteche del monas:<br>CERL Insearus ID:<br>cnc00019668         Funzione:<br>Possessore precedente •         • Aggiungi Possessore (Istituto/Ente)         Tipologia del segno di<br>provenienza:<br>Note sulla provenienza:         Note sulla legatura       V. nota descritta sopra e altra nota sulla<br>prima carta: 'Est Bibliothecae Sancti Georgii<br>Maioris Venetiarum'         Modalità di acquisizione del volume: (dono       •         Note sulla legatura       Izgeatura rigida in pergamena con rinforzo in<br>pergamena sul dorso (sec. XVII-XVIII)                                                                                                    | Esempio di      |                                                                                                    | Estremi cronologici di esistenza:<br>0982 - 1806                     |   |
| POSSESSORE ENTE<br>ecclesiastico •<br>Tipologia<br>Istitutore ligioso •<br>Attre informazioni:<br>monastero benedettino: G. Ravegnani, 'Le biblioteche del monas<br>CERL Thesaurus ID:<br>(n:00019668<br>Funzione:<br>Possessore (lstituto/Ente)<br>Tipologia del segno di<br>provenienza:<br>Note sulla provenienza:<br>Note sulla provenienza:<br>Note sulla provenienza:<br>Note sulla legatura<br>Tipologia della legatura<br>Tipologia della legatura |                 |                                                                                                    | Stato:                                                               |   |
| Tipologia:       Istituto religioso         Altre informazioi:       Omonastero benedettino: G. Ravegnani, 'Le biblioteche del monas:         CERL Thesaurus ID:       cnc00019668         Furzione:       Possessore precedente •                                                                                                    | Possessore ENTE |                                                                                                    | ecclesiastico 🔻                                                      |   |
| Isituto religioso       ▼         Altre informazioni:       monastero benedetino: G. Ravegnani, 'Le biblioteche del monas         CERL Thesaurus ID:       cnc00019668         Funzione:       Possessore precedente ▼         Possessore precedente       ▼         Aggiungi Possessore (Istituto/Ente)       annotazione manoscritta ▼         Tipologia del segno di provenienza:       V. nota descritta sopra e altra nota sulla prima carta: 'Est Bibliothecae Sancti Georgii Maioris Venetiarum'         Note sulla legatura       Legatura rigida in pergamena con rinforzo in pergamena sul dorso (sec. XVII-XVIII)                                                                                                    |                 |                                                                                                    | Tipologia:                                                           |   |
| Altre informazioni:<br>monastero benedetino: G. Ravegnani, 'Le biblioteche del monas<br>CERL Thesaurus ID:<br>crc@0019668<br>Funzione:<br>Possessore precedente •<br>Aggiungi Possessore (lstituto/Ente)<br>annotazione manoscritta •<br>Possessore (lstituto/Ente)<br>annotazione manoscritta •<br>V. nota descritta sopra e altra nota sulla<br>prima carta: 'Est Bibliothecae Sancti Georgii<br>Maioris Venetiarum'<br>                                                                                                    |                 |                                                                                                    | Istituto religioso 👻                                                 |   |
| Imponsatero benedettino: G. Ravegnani, 'Le biblioteche del monas         CERL Thesaurus [D:         CRODI 19668         Funzione:         Possessore precedente ▼                                                                                                    |                 |                                                                                                    | Altre informazioni:                                                  |   |
| CERL Thesaurus ID:<br>(cnc00019668)<br>Funzione:<br>Possessore precedente ▼<br>Aggiungi Possessore (lstituto/Ente)<br>annotazione manoscritta ▼<br>V. nota descritta sopra e altra nota sulla<br>prima carta: 'Est Bibliothecae Sancti Georgii<br>Maioris Venetiarum'<br>                                                                                                    |                 |                                                                                                    | monastero benedettino: G. Ravegnani, 'Le biblioteche del monas       |   |
| Criculo 19668         Funzione:         Possessore precedente •                                                                                                    |                 |                                                                                                    | CERL Thesaurus ID:                                                   |   |
| Fuzione:       Possessore precedente         Possessore precedente          Possessore precedente          Possessore (Istituto/Ente)       annotazione manoscritta         annotazione manoscritta          prima carta:       'Est Bibliothecae Sancti Georgii         Maioris Venetiarum'          Modalità di acquisizione del volume:       dono         Note sulla legatura       Legatura rigida in pergamena con rinforzo in pergamena sul dorso (sec. XVII-XVIII)             Tipologia della legatura       17 secolo                                                                                                    |                 |                                                                                                    | cnc00019668                                                          |   |
| Tipologia del segno di provenienza:       annotazione manoscritta •         Note sulla provenienza:       V. nota descritta sopra e altra nota sulla prima carta: 'Est Bibliothecae Sancti Georgii Maioris Venetiarum'         Modalità di acquisizione del volume:       dono         Note sulla legatura       Legatura rigida in pergamena con rinforzo in pergamena sul dorso (sec. XVII-XVIII)                                                                                                    |                 |                                                                                                    | Possessore precedente                                                |   |
| Tipologia del segno di provenienza:       annotazione manoscritta •         Note sulla provenienza:       V. nota descritta sopra e altra nota sulla prima carta: 'Est Bibliothecae Sancti Georgii Maioris Venetiarum'         Modalità di acquisizione del volume:       dono         Note sulla legatura       Legatura rigida in pergamena con rinforzo in pergamena sul dorso (sec. XVII-XVIII)                                                                                                    |                 |                                                                                                    |                                                                      |   |
| Tipologia del segno di provenienza: annotazione manoscritta •   Note sulla provenienza: V. nota descritta sopra e altra nota sulla prima carta: 'Est Bibliothecae Sancti Georgii Maioris Venetiarum'                                                                                                    |                 |                                                                                                    | 🕂 <u>Aggiungi Possessore (Istituto/Ente)</u>                         |   |
| Note sulla provenienza:       V. nota descritta sopra e altra nota sulla prima carta: 'Est Bibliothecae Sancti Georgii Maioris Venetiarum'         Modalità di acquisizione del volume:       dono         Note sulla legatura       Legatura rigida in pergamena con rinforzo in pergamena sul dorso (sec. XVII-XVIII)         Datazione della legatura       17 secolo         Tipologia della legatura       rigida                                                                                                    |                 | Tipologia del segno di<br>provenienza:                                                                                                    | annotazione manoscritta 👻                                            |   |
| prima carta: 'Est Bibliothecae Sancti Georgii         Maioris Venetiarum'         Modalità di acquisizione del volume:         dono         Note sulla legatura         Legatura rigida in pergamena con rinforzo in pergamena sul dorso (sec. XVII-XVIII)            Datazione della legatura         Tipologia della legatura         rigida                                                                                                    |                 | Note sulla provenienza:                                                                                                    | V. nota descritta sopra e altra nota sulla                           |   |
| Maioris venetrium                                                                                                    |                 |                                                                                                    | prima carta: 'Est Bibliothecae Sancti Georgii<br>Maioris Venetiarum' |   |
| Modalità di acquisizione del volume:   dono   Note sulla legatura   Legatura rigida in pergamena con rinforzo in pergamena sul dorso (sec. XVII-XVIII)       Datazione della legatura   Tipologia della legatura     rigida                                                                                                    |                 |                                                                                                    | Matoris Venetiarum                                                   |   |
| Note sulla legatura       Legatura rigida in pergamena con rinforzo in pergamena sul dorso (sec. XVII-XVIII)         Datazione della legatura       17 secolo         Tipologia della legatura       rigida                                                                                                    |                 |                                                                                                    | Modalità di acquisizione del volume: dono                            | • |
| Datazione della legatura     17 secolo       Tipologia della legatura     rigida                                                                                                    |                 | Note sulla legatura                                                                                                    | Legature rigida in pergamena con rinforgo in                         |   |
| Datazione della legatura 17 secolo →<br>Tipologia della legatura rigida →                                                                                                    |                 | The contraction of the contraction of the contracti | pergamena sul dorso (sec. XVII-XVIII)                                |   |
| Datazione della legatura 17 secolo -<br>Tipologia della legatura rigida -                                                                                                    |                 |                                                                                                    | A.                                                                   |   |
| Tipologia della legatura rigida 🗸                                                                                                    |                 | Datazione della legatura                                                                                                    | 17 secolo 👻                                                          |   |
|                                                                                                    |                 | Tipologia della legatura                                                                                                    | rigida 🔹                                                             |   |
| Materiale degli assi <b>⊂arta</b> ▼                                                                                                    |                 | Materiale degli assi                                                                                                    | carta •                                                              |   |
| Materiale di copertura pergamena -                                                                                                    |                 | Materiale di copertura                                                                                                    | pergamena 🔻                                                          |   |

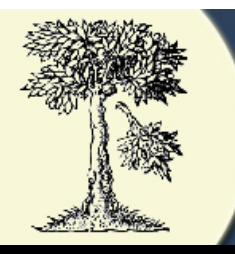

Postille: **POSTILLE:** Frequenza delle postille: Seleziona: -Tipologia delle postille: Campo libero. correzioni integrazioni Selezionare aggiunte 🔳 frequenza. 🔳 notabilia collazioni Selezionare le traduzioni partizioni del testo tipologie incontrate commenti espurgazioni E segni di lettura (sottolineature e maniculae) 🔳 disegni Copia di tipografia appunti di lezione 🕂 Aggiungi nota sui timbri Segnatura di collocazione Tipo di segnatura antica: 16 Tipi di segnature di collocazione antica Note 115 ...... Segnatura di collocazione Tipo di segnatura antica: 16 Tipi di segnature di collocazione antica Note 133 (cassata) ai. Segnatura di collocazione Tipo di segnatura

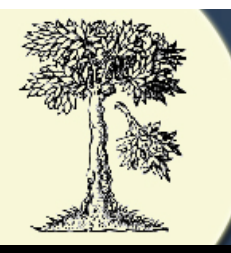

9

You are here: Home » Help Center » Material Evidence in Incunabula » Patterns of Historic Shelfmarks

Searching Editing

News | Contact | Index | Login

Search

Per aggiungere una tipologia di collocazione antica, entrare nel sito del CERL cliccando "login"

Digitare password apposito per l'accesso a questa pagina.

Selezionare "edit this page" in fondo alla pagina a destra

# Patterns of Historic Shelfmarks

| Id | Sample                         | Pattern                                                                                                    | Remark                              | Used in                                | Provenance | MEI<br>Record Id     |
|----|--------------------------------|----------------------------------------------------------------------------------------------------|-------------------------------------|----------------------------------------|------------|----------------------|
| 1  | MM1                            | [Capital Roman<br>letter][capital Roman<br>letter][Arabic<br>number]                                        |                                     | Padova,<br>Seminario                   |            | Copy Id.<br>02000349 |
|    |                                |                                                                                                    | prima del 1912                      | Padova,<br>Biblioteca<br>Universitaria |            | Copy Id.<br>02004473 |
| 2  | 20.2.C.15                      | [Arabic number].<br>[Arabic number].<br>[Capital Roman<br>letter].[Arabic<br>number]                        | a matita sul<br>risguardo anteriore | Roma, BNC                              |            | Copy Id.<br>02000597 |
| 3  | Sal. 1a Est.<br>10o Cax.<br>4o | [Sala] [Arabic<br>number] [Estante]<br>[Arabic number]<br>[Caxon] [Arabic<br>number]                        |                                     | Madrid, Real<br>Biblioteca             |            | Copy Id.<br>02001269 |
| 4  | 3 Ch, 3.Ci                     | [Arabic numeral]<br>[Capital letter][Small<br>letter], [Arabic<br>number].[Capital<br>letter][Small letter] |                                     | Padova, Bibl.<br>Universitaria         |            | Copy Id.<br>02000351 |
| -  | Banco                          | [Banco] [Capital<br>letter]+[Capital                                                                        |                                     | Padova, Bibl.                          |            | Copy Id.             |

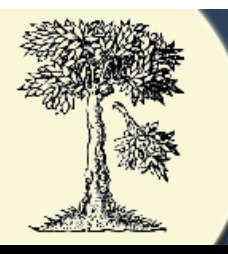

| Segnatura di collocazione<br>antica: | Tipo di segnatura<br>16 <u>Tipi di segnature di collocazione antica</u><br>Note<br>242 (cassata)   |
|--------------------------------------|----------------------------------------------------------------------------------------------------|
| Segnatura di collocazione<br>antica: | Tipo di segnatura<br>16 <u>Tipi di segnature di collocazione antica</u><br>Note<br>482 (? cassata) |
| Segnatura di collocazione<br>antica: | Tipo di segnatura<br>16 <u>Tipi di segnature di collocazione antica</u><br>Note<br>484 (cassata)   |
| Segnatura di collocazione<br>antica: | Tipo di segnatura<br>16 <u>Tipi di segnature di collocazione antica</u><br>Note<br>78              |
| Prezzo                               | Aggiungi nota sulle segnature di collocazione antica Valuta: Storico Valute                        |
| Note sul Prezzo:                     | ŀ.                                                                                                 |

16

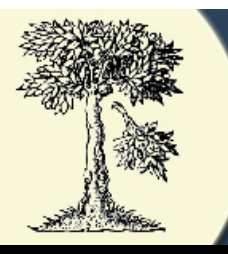

| Esemplare Prover         | ienza 1 Provenienza 2 Provenienza 3 Provenienza 4 |
|--------------------------|---------------------------------------------------|
| Provenienza              |                                                   |
| Posizione nella sequenza | 3                                                 |
| Situazione dell'editing: | Attendibilità dei dati:<br>Verificata             |
|                          | Fonte:                                            |
|                          | Dibliografia/repertori                            |
|                          | 🔲 catalogo della biblioteca                       |
|                          | Catalogo di vendita/asta/antiquariato             |
|                          | sconosciuto/altro                                 |
| 1                        | News di Luces                                     |
| Luogo:                   | Padova                                            |
|                          |                                                   |
|                          | cnl00010359                                       |
|                          | Note:                                             |
|                          |                                                   |
|                          |                                                   |
| Nazione:                 | Codice zona:                                      |
|                          | e-it Seleziona                                    |
|                          | Note:                                             |
|                          |                                                   |
| Encor:                   |                                                   |
| Epoca.                   | 19 secolo                                         |
|                          | Fine:                                             |
|                          | 19 secolo 🔹 seconda decade 👻                      |
|                          | Note:                                             |

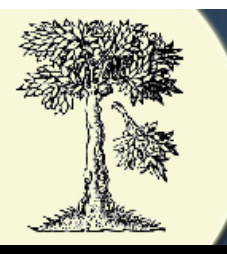

| Flovemenza               |                                                                                                    |
|--------------------------|----------------------------------------------------------------------------------------------------|
| Posizione nella sequenza | 4                                                                                                    |
| Situazione dell'editing: | Attendibilità dei dati:<br>Verificata ▼                                                                                                    |
|                          | Fonte:<br>Ilibro in mano<br>bibliografia/repertori                                                                                                  |
|                          | <ul> <li>catalogo della biblioteca</li> <li>catalogo di vendita/asta/antiquariato</li> <li>catalogo a schede/accessioni/catalogo storico</li> </ul> |
|                          | sconosciuto/altro                                                                                                    |
| Luogo:                   | Nome di Luogo: Padova CERL Thesaurus ID:                                                                                                    |
|                          | Note:                                                                                                    |
| Nazione:                 | Codice zona:                                                                                                    |
|                          | Note:                                                                                                    |
| Enoca:                   | Inizio:                                                                                                    |
| Enoca                    | Inizio:                                                                                                    |

18

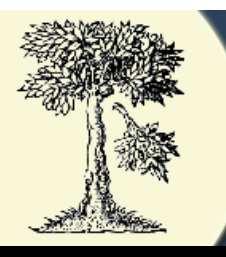

| Desegance (intitute/anta):  | Deperminazione:                                                              |  |
|-----------------------------|------------------------------------------------------------------------------|--|
| Possessore (istituto/ente): | Denominazione.                                                               |  |
|                             | Biblioteca Universitaria <padova></padova>                                   |  |
|                             | Estremi cronologici di esistenza:                                            |  |
|                             | 1629 -                                                                       |  |
|                             | Stato:                                                                       |  |
|                             | nessuno/laico 🔻                                                              |  |
|                             | Tipologia:                                                                   |  |
|                             | Università 🗸                                                                 |  |
|                             | Altre informazioni:                                                          |  |
|                             |                                                                              |  |
|                             | CERL Thesaurus ID:                                                           |  |
|                             | cnc00011896                                                                  |  |
|                             | Funzione:                                                                    |  |
|                             | Possessore attuale                                                           |  |
|                             | Aggiungi Possessore (Istituto/Ente)                                          |  |
| Tipologia del segno di      | timbri 👻                                                                     |  |
| provenienza:                |                                                                              |  |
| Note sulla provenienza:     | Dovendosi liberare i locali di Sant'Anna                                     |  |
|                             | alcuni volumi scelti furono trasferiti parte                                 |  |
|                             | Universitaria), parte alla Biblioteca Carmeli                                |  |
|                             | nell'ex convento di San Francesco Grande, per                                |  |
|                             | essere definitavamente incamerati                                            |  |
|                             | dall'Universitaria intorno al 1840 circa                                     |  |
|                             | antichi della Biblioteca Universitaria di                                    |  |
|                             | Modalità di acquisizione del volume: devoluzione delle librerie claustrali 👻 |  |
| Noto culla logatura         |                                                                              |  |
| Note sulla legatura         |                                                                              |  |
|                             |                                                                              |  |
| Datazione della legatura    | Seleziona il secolo 🔻                                                        |  |
|                             |                                                                              |  |
| Tipologia della legatura    | seleziona: 🔻                                                                 |  |